# 7 別画面からの応答を受け取る

startActivityForResult メソッドによって起動されたアクティビティは、呼び出し元のア クティビティの子どもの位置づけになります。このような、他のアクティビティの子どもであ るアクティビティのことを、「サブアクティビティ」と呼びます。

親のアクティビティは、サブアクティビティが閉じられて、再び親のアクティビティに戻ってきたときに、サブアクティビティからの応答を受け取って処理することができます。

どのアクティビティからの応答であるかを判断するには、startActivityForResultメソッドの引数に指定したルクエストコードの内容を利用します。

ここでは、計算結果画面のサブアクティビティから、親のアクティビティに情報を受け渡すようにしてみます。

| S556:AVD for Nexus 7 by Google            |
|-------------------------------------------|
|                                           |
| I DICalculator                            |
|                                           |
| 気温(°C)・・・前回:<br>30                        |
| 湿度(%)・・・前回:                               |
| 20<br>±4.997                              |
|                                           |
| 結果を次画面に表示                                 |
|                                           |
| S556:AVD_tor_Nexus_7_by_Google            |
|                                           |
| 不快指数は                                     |
|                                           |
| 冠くて汗が出る                                   |
| 閉じる                                       |
| 入力値を記録して戻る                                |
|                                           |
|                                           |
|                                           |
|                                           |
|                                           |
|                                           |
|                                           |
| 5556:AVD_for_Nexus_7_by_Google            |
| <sup>2</sup> 24 🛎 8:27                    |
|                                           |
| √ (大) (大) (大) (大) (大) (大) (大) (大) (大) (大) |
|                                           |
| 記度(%)・・・町回:70<br>10                       |
| 計算                                        |
| 結果を次画面に表示                                 |
|                                           |
|                                           |

#### 7.1 リソースの追記

網掛け部分を追加してください。

ファイル名: res/values/strings.xml

```
<?xml version="1.0" encoding="utf-8"?>
<resources>
・・・<省略>・・・
<string name="label_from_85">暑くてたまらない</string>
<string name="label_previous_time">・・・前回</string>
<string name="button_save_result">入力値を記録して戻る</string>
```

</resources>

### 7.2 レイアウトの追記・修正

網掛け部分を追加してください。

7.2.1 ファイル名 : res/layout/main.xml

```
<?xml version="1.0" encoding="utf-8"?>
<LinearLayout xmlns:android="http://schemas.android.com/apk/res/android"</pre>
    android:layout_width="fill_parent"
    android:layout_height="fill_parent"
    android:orientation="vertical" >
    <TextView
        android:layout_width="fill_parent"
        android:layout_height="wrap_content"
        android:text="@string/label_discomfortIndex"
        android:textSize="20sp"
        \rangle
                           //①
    <LinearLayout
        android:layout_width="fill_parent"
        android:layout_height="wrap_content"
        android:orientation="horizontal"
        <TextView
            android:layout_width="wrap_content"
            android:layout_height="wrap_content"
            android:text="@string/label_temperature"
            android:textSize="20sp"
            \rangle
        <TextView
            android:layout_width="wrap_content"
            android:layout_height="wrap_content"
            android:text="@string/label_previous_time"
            android:textSize="20sp"
            \rangle
             <TextView
                 android:id="@+id/label_previous_temperature"
                 android:layout_width="wrap_content"
                 android:layout_height="wrap_content"
                 android:textIsSelectable="true"
                 \rangle
    </LinearLayout>
    <EditText
        android:id="@+id/text_temperature"
```

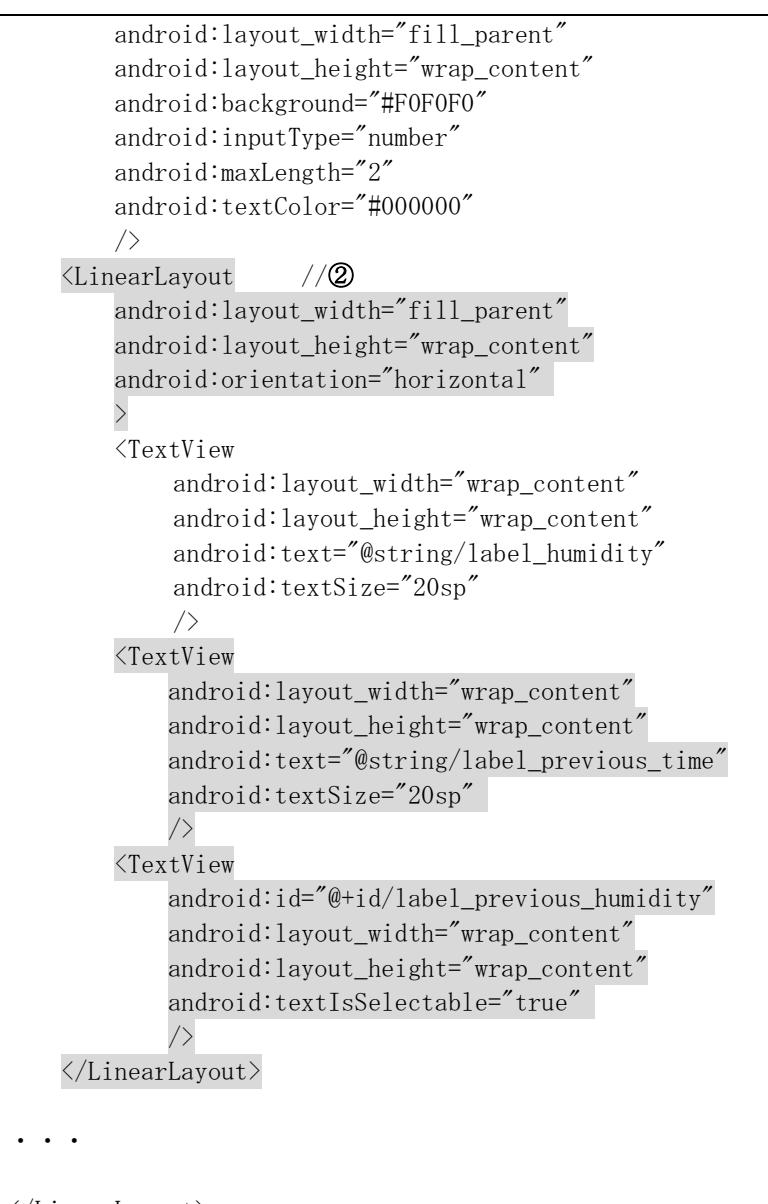

</LinearLayout>

①②<LinearLayout</pre>

今までは、すべてのウィジェットを縦並び (vertical)にしていましたが、一部を横 並び(horizontal)に表示させたいために新たに Lineralayout を定義しています。

## 7.2.2 ファイル名 : res/layout/result.xml

Button の定義を追加します。

## 7.3 入力用アクティビティ(DICalculatorActivity)の追記・修正

網掛けの箇所を追加してください。

```
ファイル名: src/jp.edu.mie /DICalculatorActivity.java
```

```
public class DICalculatorActivity extends Activity
    . . .
    private TextToSpeech tts;//テキスト読み上げ
    private TextView labelPreviousTemperature;//前回の温度
    private TextView labelPreviousHumidity;//前回の湿度
    @Override
    protected void onCreate(Bundle savedInstanceState)
    {
        . . .
       buttonShowNextActivity
                         = (Button)findViewById(R.id.button_show_next_activity);
       labelPreviousTemperature = (TextView)findViewById
                                              (R. id. label_previous_temperature);
       labelPreviousHumidity = (TextView)findViewById
                                     (R. id. label_previous_humidity);
        . . .
   }
   class calculateClickListener implements OnClickListener
       public void onClick(View view)
        ł
           if(view == button)
            {
                . . .
           else if(view == buttonShowNextActivity)
            {
               calculate();//不快指数の計算
               TextToSpeech();//テキスト読み上げ
               Intent intent = new Intent(getApplicationContext(),
               ResultActivity.class);
               intent.putExtra("DI", di);
               intent.putExtra("TE", temperature);
               intent.putExtra("HU",humidity);
               startActivityForResult(intent, 0);
           }
    //不快指数の計算
```

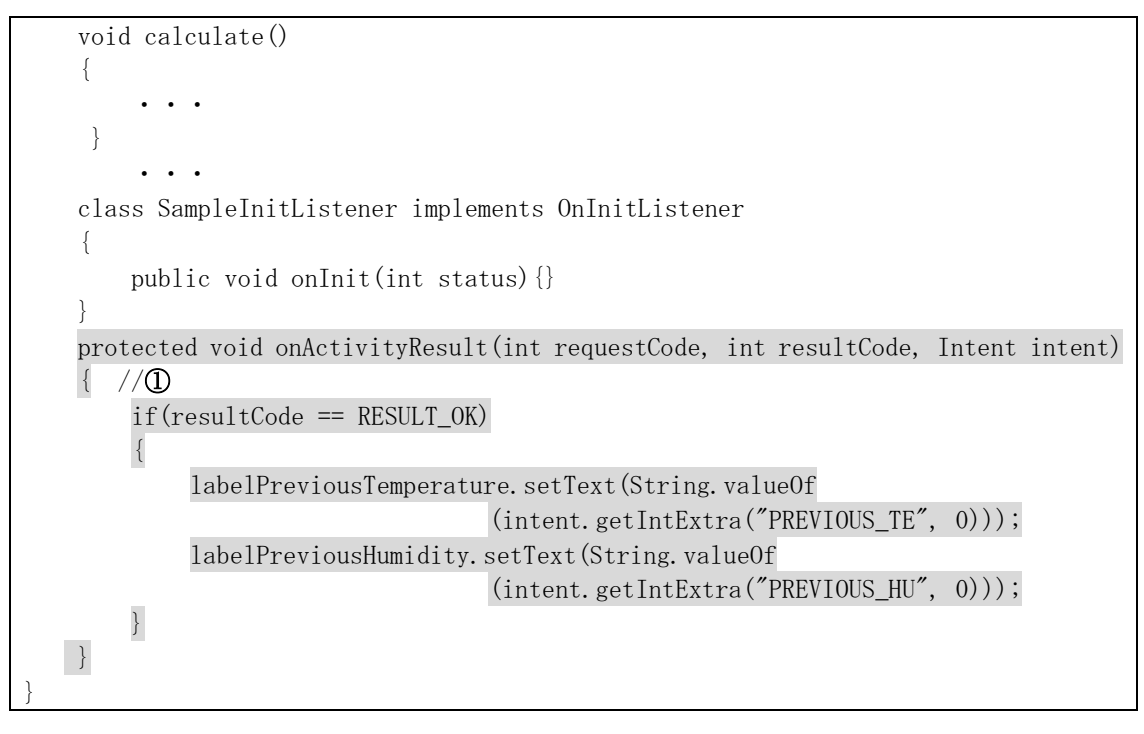

①protected void onActivityResult(int requestCode, int resultCode, Intent intent)

遷移先の Actibity からの応答は、onActivityResult メソッドで受け取ることができます。

パラメータの resultCode には、遷移先の Actibity の終了時に setResultCode メソッドで 設定した値が渡されます。ここでは、resultCode が「RESULT\_OK」ならば、intent 情報を取 得し、widget に設定しています。

| 己[粉]         | 内容                             |
|--------------|--------------------------------|
| 力数           | P 1 存                          |
| requestCode  | 呼び出した Activity を識別するコード。       |
|              | startActivityForResult メソッドで設定 |
|              | したもの。                          |
| resultCode   | 処理を行った際のコード                    |
| data(intent) | 遷移先で設定したデータ                    |

# 【演習】

```
//不快指数の計算
```

```
void calculate()
```

```
{
```

```
}
```

```
の部分を
int temperature = Integer.parseInt(texttemperature.getText().toString());
```

```
int humidity = Integer.parseInt(texthumidity.getText().toString());
```

```
にしたら、前回の値が0で表示されます。その理由を考えなさい。
```

```
7.4 結果表示用のアクティビティ(ResultActivity)の追記・修正
```

```
網掛けの箇所を追加してください。
ファイル名: src/jp.edu.mie /ResultActivity.java
public class ResultActivity extends Activity
    private int temperature;//温度
    private int humidity;//湿度
    private int di;//不快指数
    private Intent intent;//インテント
    private Button button;//閉じる
    private Button buttonSaveResult;//入力値を記録して戻る
    @Override
    public void onCreate(Bundle savedInstanceState)
    {
        . . .
        button.setOnClickListener(new closeClickListener());
        buttonSaveResult = (Button)findViewById(R.id.button_save_result);
        buttonSaveResult.setOnClickListener(new closeClickListener());//①
        intent = getIntent();
        if (intent != null)
        {
           di = intent.getIntExtra("DI", 0);
            temperature = intent.getIntExtra("TE", 0);
           humidity = intent.getIntExtra("HU", 0);
           diValue.setText(String.valueOf(di));
        }
    }
    class closeClickListener implements OnClickListener
        public void onClick(View view)
        {
            if(view == button)
            {
                setResult(RESULT_CANCELED);
                finish(); //自分自身を終了する
            else if(view == buttonSaveResult)
               intent.putExtra("PREVIOUS_TE", temperature);//2
               intent.putExtra("PREVIOUS_HU", humidity);
               setResult(RESULT_OK, intent);//③処理が成功した
               finish(); //自分自身を終了する
       }
    }
```

①buttonSaveResult.setOnClickListener(new closeClickListener());

「入力値を記録せずに戻る」ボタンに対して、リスナをセットします。

②intent.putExtra("PREVIOUS\_TE", temperature);

IntentのputExtraメソッドを使いインテントに情報を設定します。インテント情報は、 内部的に Map のオブジェクトを保持しており、キーと値のペアで管理されています。